## Microsoft Teams - csatlakozási útmutató

Az online csatlakozáshoz majd az **ülés időpontjában kérjük, kattintson a meghívóban kapott linkre**. **FIEGYELEM!** A csatlakozáshoz élő (jó minőségű) internetkapcsolat szükséges!

A linkre történő kattintás után az alábbi ablak fog megjelenni, ahol **a csatlakozás a weben parancs**ra kell klikkelni:

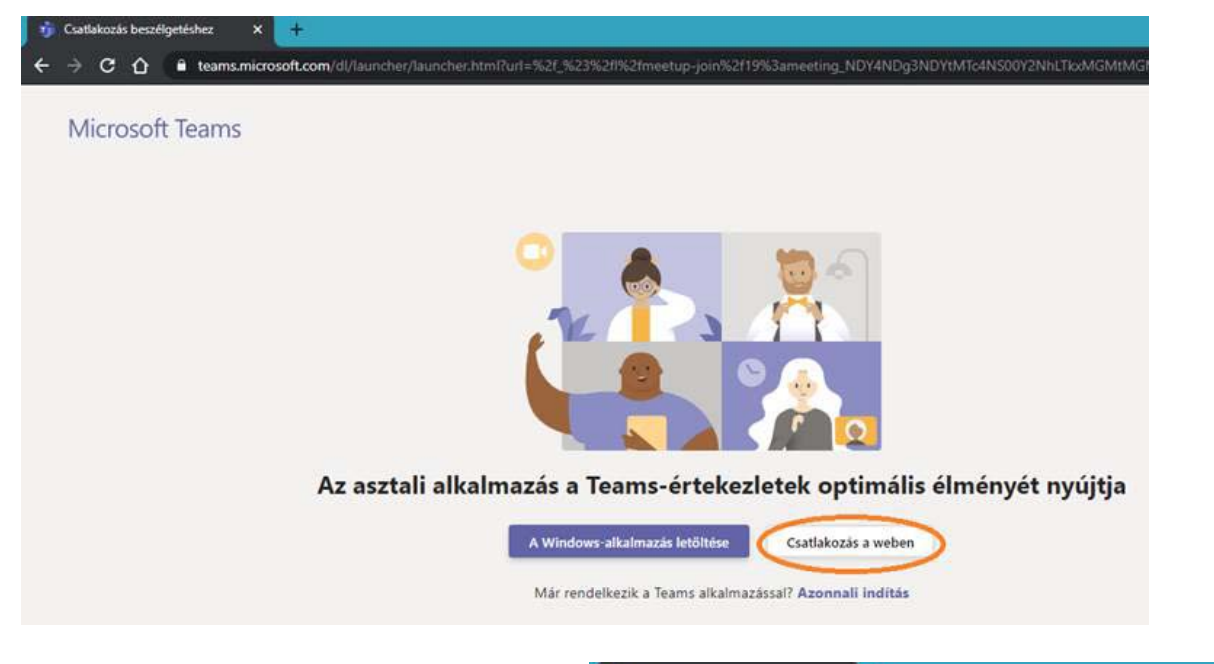

Majd a következő felületen a kamerát, és a mikrofont bekapcsolni, az engedélyezés gombbal:

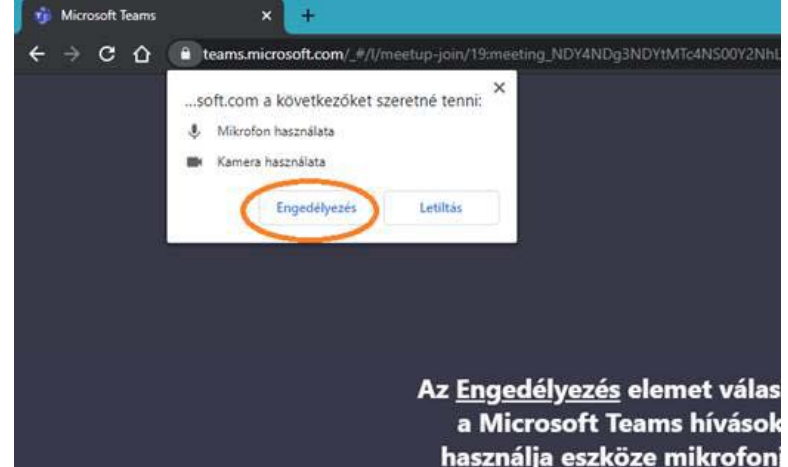

Végül be kell írni a nevünket, majd a csatlakozás gombra klikkelni.

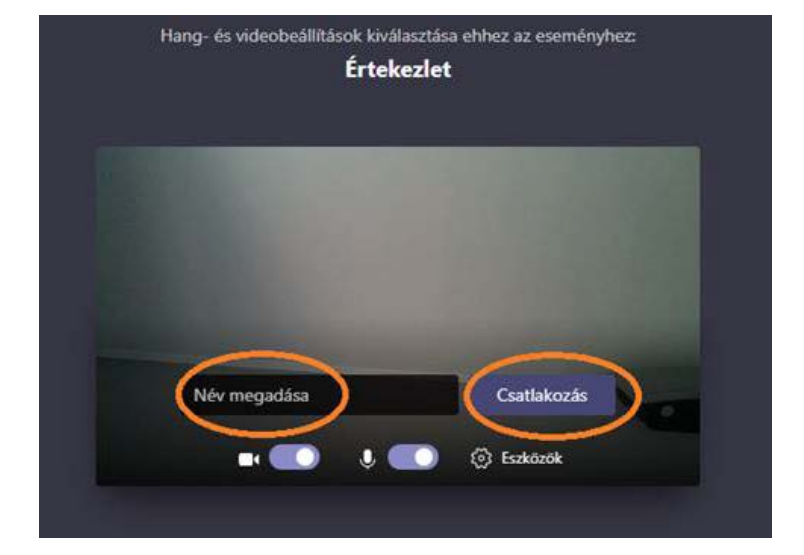

Kérjük, belépést követően a jobb közvetítési minőség érdekében kapcsolja ki kameráját és mikrofonját (Kattintson a kamera, és a mikrofon ikonjára. Kikapcsolt állapotban a lent jelölt ikonok át vannak húzva).

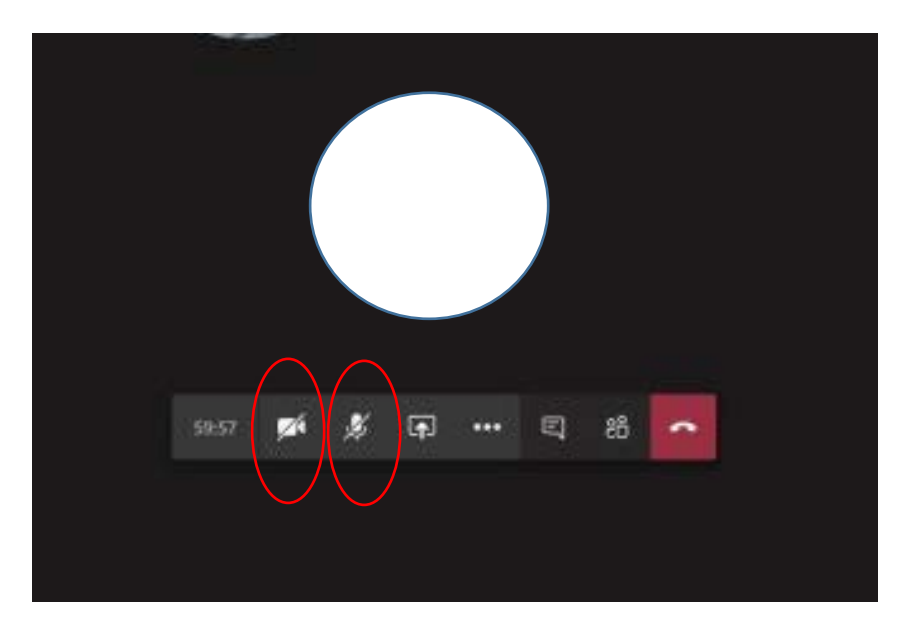